# Ретрансляция на Azure Media Services по RTMP

#### 1. Подготовка к тестированию

Для теста используем:

- демо-сервер demo.flashphoner.com;
- веб-приложение Two Way Streaming для публикации потоков;
- браузер Chrome и REST-клиент для отправки REST-запросов.

#### 2. Настройка Azure Media Services: создание трансляции

Создайте потоковую трансляцию в интерфейсе Azure (предполагается, что службы мультимедиа и хранения уже созданы), нажав Quick create:

| Главная > flashphonermediatest - Пото        | жое | ая тра | нсляция                 |                   |                 | the sub-        | a a a            |
|----------------------------------------------|-----|--------|-------------------------|-------------------|-----------------|-----------------|------------------|
| flashphonermediatest -<br>Служба мультимедиа | П   | оток   | овая трансляция         |                   |                 |                 |                  |
| Р Поиск (Ctrl + /)                           |     | «      | 🖶 Быстро создать        | 🖶 Настраиваемое с | оздание         |                 |                  |
| 🛫 odenabisi astoilaisisadisi                 | ^   |        | <i>Р</i> Поиск для филы | трации элементов  |                 |                 |                  |
| СЛУЖБЫ МУЛЬТИМЕДИА                           |     |        | ИМЯ КАНАЛА              | состояние         | тип кодирования | ПРОТОКОЛ ПОЛУЧЕ | URL-АДРЕС ПРИЕМА |
| 🔛 Свойства                                   |     |        | Нет результатов         |                   |                 |                 |                  |
| 💀 Доступ через АРІ                           |     |        |                         |                   |                 |                 |                  |
| 🕞 Активы                                     |     |        |                         |                   |                 |                 |                  |
| 📰 Защита содержимого                         |     |        |                         |                   |                 |                 |                  |
| 👏 Задания (job)                              |     |        |                         |                   |                 |                 |                  |
| 📔 Потоковая трансляция                       |     |        |                         |                   |                 |                 |                  |
| 🔝 Зарезервированные едини                    |     |        |                         |                   |                 |                 |                  |
| 🔒 Конечные точки потоковой                   |     |        |                         |                   |                 |                 |                  |
| 🧮 Учетные записи хранения                    |     |        |                         |                   |                 |                 |                  |
| ПОДДЕРЖКА И УСТРАНЕНИЕ<br>НЕПОЛАДОК          |     |        |                         |                   |                 |                 |                  |
| Новый запрос в своебу пов                    | ~   |        |                         |                   |                 |                 |                  |

3. Настройка Azure Media Services: получение RTMP URL

Скопируйте URL-адрес приема (включает имя потока) со страницы свойств трансляции:

| TestStrea<br>канал            | m                          |                              |                          |
|-------------------------------|----------------------------|------------------------------|--------------------------|
| 🏟 Настройки                   | 💮 Запустить                | 🛇 Прекратить трансляцик      | •••• Подробне            |
| Обзор                         |                            |                              |                          |
| состояние                     |                            | Остановлено                  |                          |
| протокол пол                  | ІУЧЕНИЯ                    | RTMP                         |                          |
| ТИП КОДИРОВА                  | ния                        | Сквозная передача            |                          |
| ПРОСМОТРЕТЬ (                 | JRL-АДРЕС                  | http://teststream-flashphone | ermediatest-jpwe.channel |
| URL-АДРЕС ПРИ<br>(ОСНОВНОЙ)   | EMA                        | ure.net:1935/live/1c96a92492 | 2914f63b6d2a789a87409db  |
| URL-АДРЕС ПРИ<br>(ДОПОЛНИТЕЛЬ | ЕМА<br>НЫЙ)                | rtmp://teststream-flashphon  | ermediatest-jpwe.channe  |
| События прям<br>название      | юй трансляции<br>состояние | активы                       | ОКНО АРХИВАЦ ОПУБЛИКО    |
|                               | • Остано                   | testStream-default-15241     | 8 Часы                   |

### 4. Настройка WCS

В файле настроек WCS flashphoner.properties укажите строки

```
rtmp_transponder_stream_name_prefix=
rtmp_transponder_send_metadata=true
rtmp_flash_ver_subscriber=LNX 76.219.189.0
```

Перезапустите WCS.

5. Запуск трансляции с веб-камеры на WCS-сервер

Откройте приложение Two-way Streaming. Нажмите кнопку Connect, затем укажите имя потока под окном Local и нажмите Publish:

| Tw                        | o-way St              | treami | ng       |            |  |
|---------------------------|-----------------------|--------|----------|------------|--|
| Local                     |                       |        | Р        | ayer       |  |
| 1c96a92492914f63b6422789  | Man Verintern<br>Stop | haaf   | Play     | Available  |  |
| 1000032432314100000201031 | otop                  | buur   | Tidy     | 7 Wallable |  |
| PUBLISHING                |                       |        |          |            |  |
| wss://p11.fla             | shphoner.com:844      | 3      | Disconne | :t         |  |
|                           | ESTABLIS              | HED    |          |            |  |

### 6. Запуск ретрансляции потока по REST API

Откройте REST-клиент. Отправьте запрос /push/startup на WCS-сервер, указав в параметрах запроса streamName имя потока, rtmpUrl - URL приема:

| Н                                                   | eaders                               | B                                                 | ody                     | Variables     |  |
|-----------------------------------------------------|--------------------------------------|---------------------------------------------------|-------------------------|---------------|--|
| ody content type<br>pplication/json                 | Editor vie<br>Raw in                 | w<br>put                                          | Ŧ                       |               |  |
| FORMAT JSON M                                       | INIEY JSON                           |                                                   |                         |               |  |
| {     "streamName":     "streamName":               | "1c96a92492914f6                     | i3b6d2a789a87409db",                              |                         |               |  |
| <pre>{     "streamName":     "rtmpUrl": "rt }</pre> | "1c96a92492914f6<br>mp://teststream- | i3b6d2a789a87409db",<br>flashphonermediatest-jpwe | .channel.media.azure.ne | t:1935/live/" |  |
| <pre>{     "streamName":     "rtmpUrl": "rt }</pre> | "1c96a92492914ff                     | 33b6d2a789a87409db",<br>flashphonermediatest-jpwe | .channel.media.azure.ne | t:1935/live/" |  |

| 200 OK | 284.60 ms                                                                              |
|--------|----------------------------------------------------------------------------------------|
|        | <> Ⅲ                                                                                   |
| {      |                                                                                        |
| "media | SessionId": "rgb6mvibne6u1i9h6rui71mnc0",                                              |
| "strea | mName": "1c96a92492914f63b6d2a789a87409db",                                            |
| "rtmpU | rl": "rtmp://teststream-flashphonermediatest-jpwe.channel.media.azure.net:1935/live/", |
| "width | ": 320,                                                                                |
| "heigh | t": 240,                                                                               |
| "muted | ": false,                                                                              |
| "sound | Enabled": false,                                                                       |
| "optio | ns": {}                                                                                |
| }      |                                                                                        |

## 7. Проверка получения потока Azure Media Services

На странице свойств канала в Azure нажмите More и выберите в выпадающем меню пункт Preview. Отобразится страница плеера (необходим Flash):

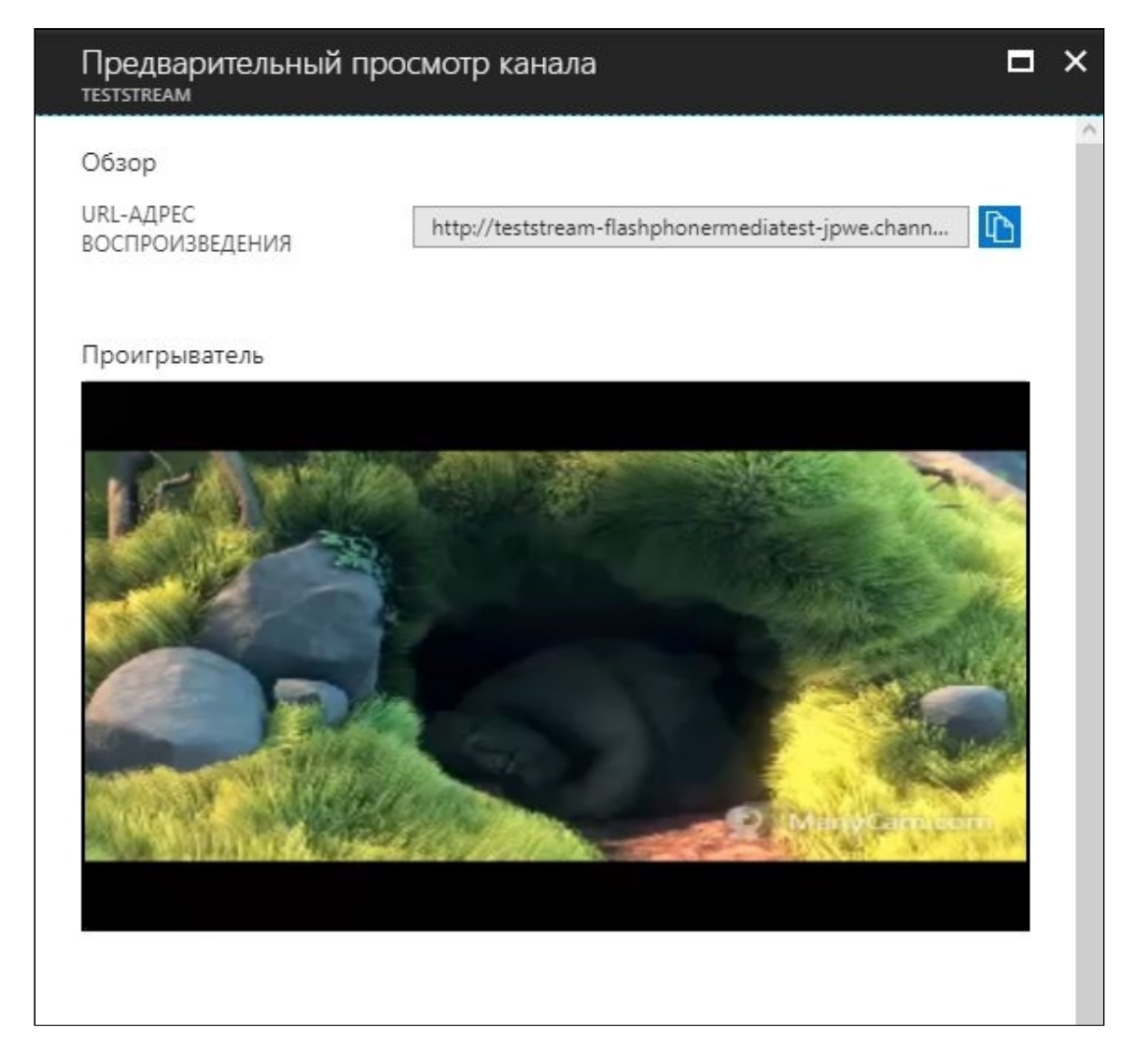